## Unidad De Informática

## Descarga la APP "SAES ALUMNOS"

Para dispositivos Android

1. Busca la Play Store en tu dispositivo móvil:

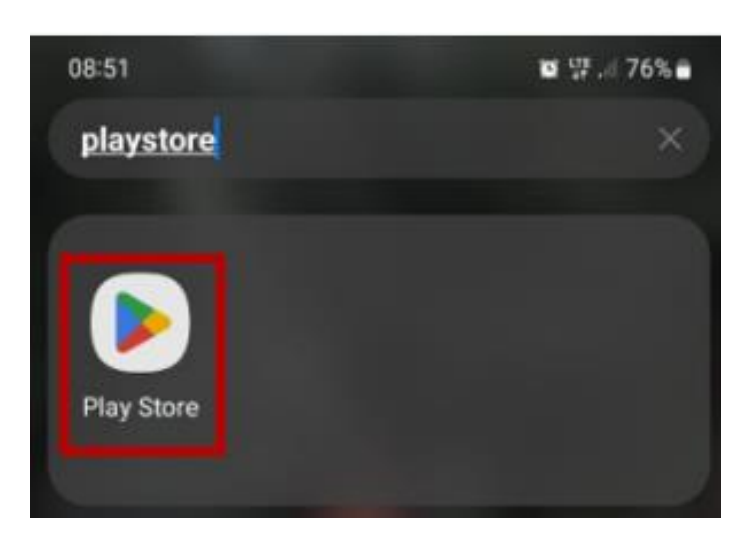

2. Busca la APP "SAES ALUMNOS" y presiona en instalar:

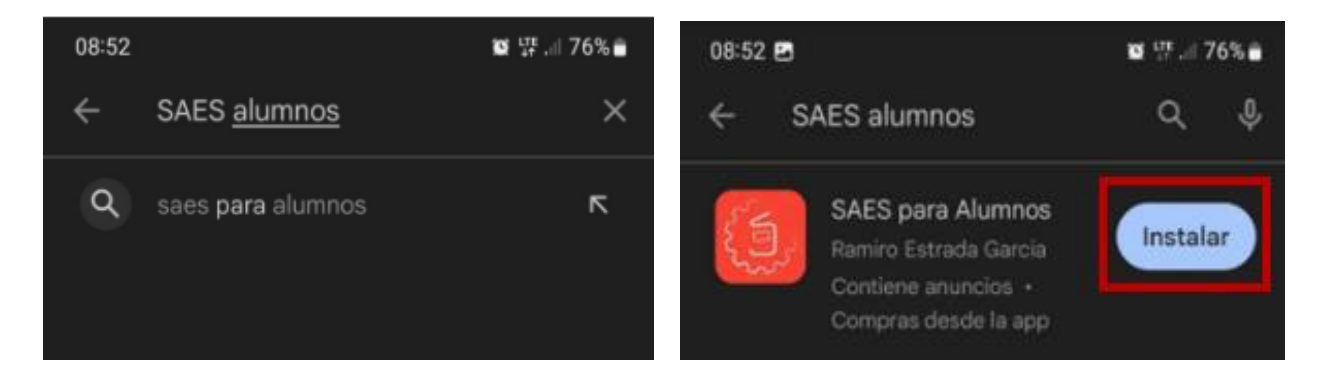

3. Espera que se descargue la aplicación:

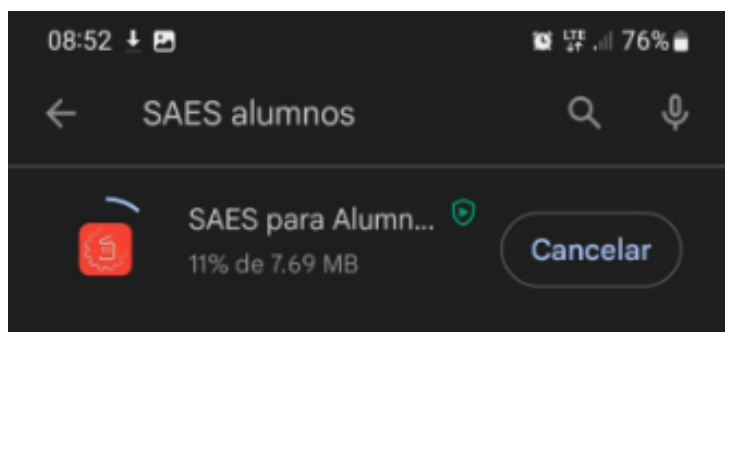

4. Cuando termine la instalación presiona Abrir:

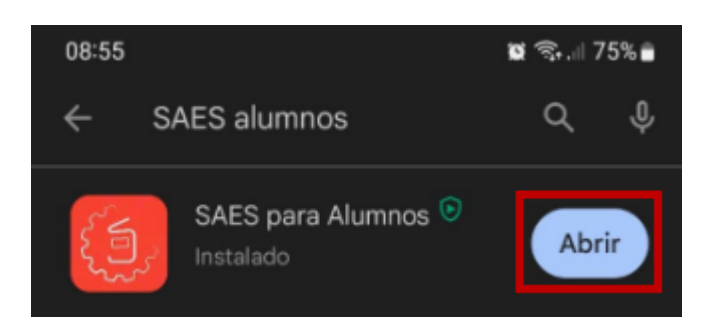

5. Presiona la flecha que se encuentra al lado de **Superior** para ir a las opciones de **Medio Superior**:

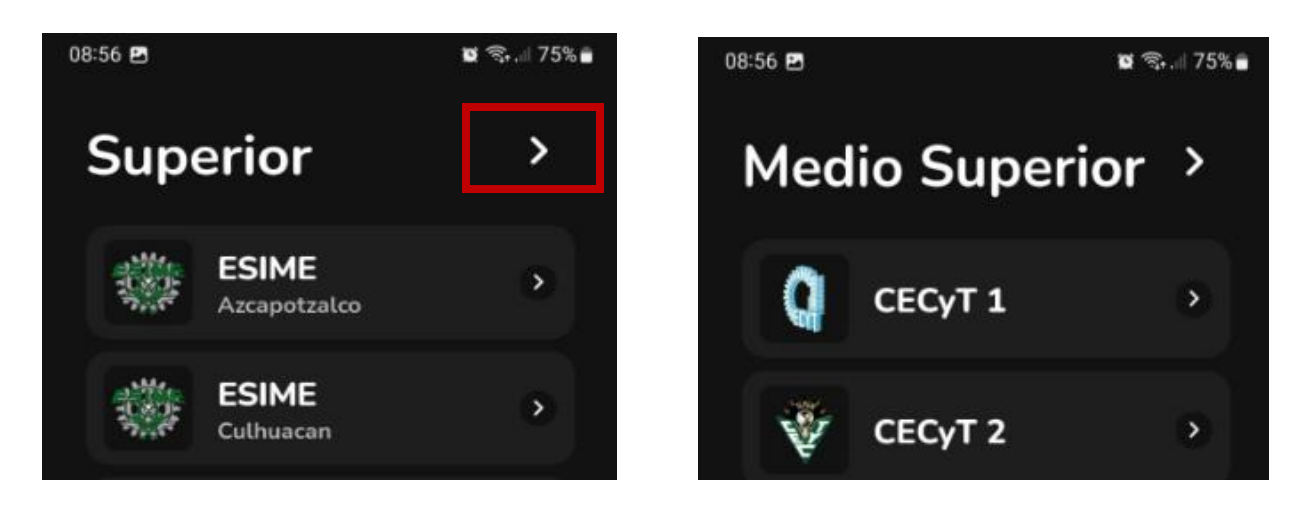

6. En la sección **Medio Superior** vas a buscar **CECyT 10** y vas a presionar la flecha del lado derecho:

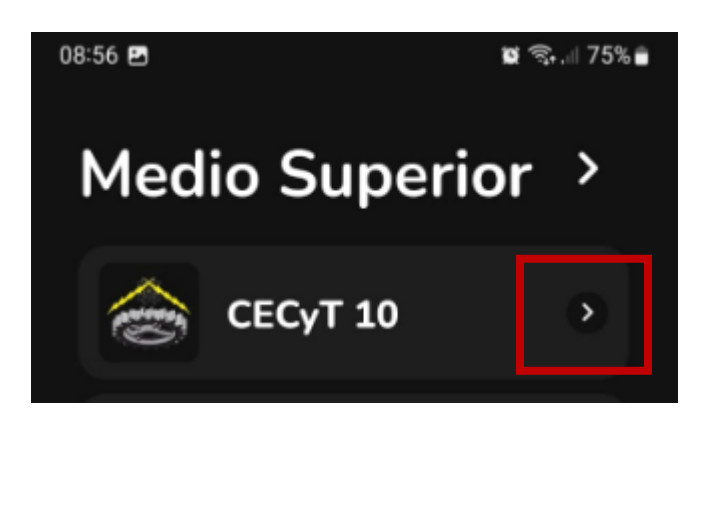

7. Aparecerá el siguiente inicio de sesión:

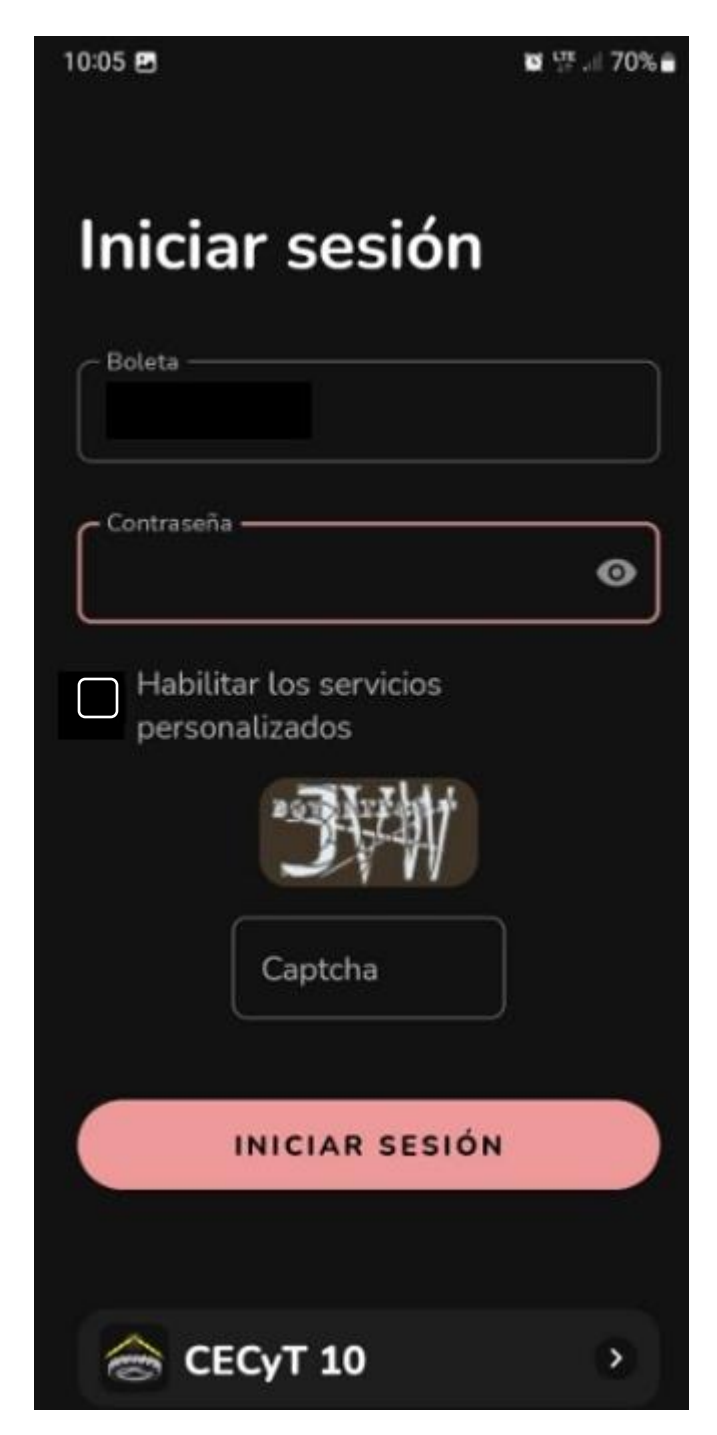

8. Para Iniciar Sesión deberás ingresar tu número de boleta y contraseña, luego presiona el recuadro **Habilitar los servicios personalizados:** 

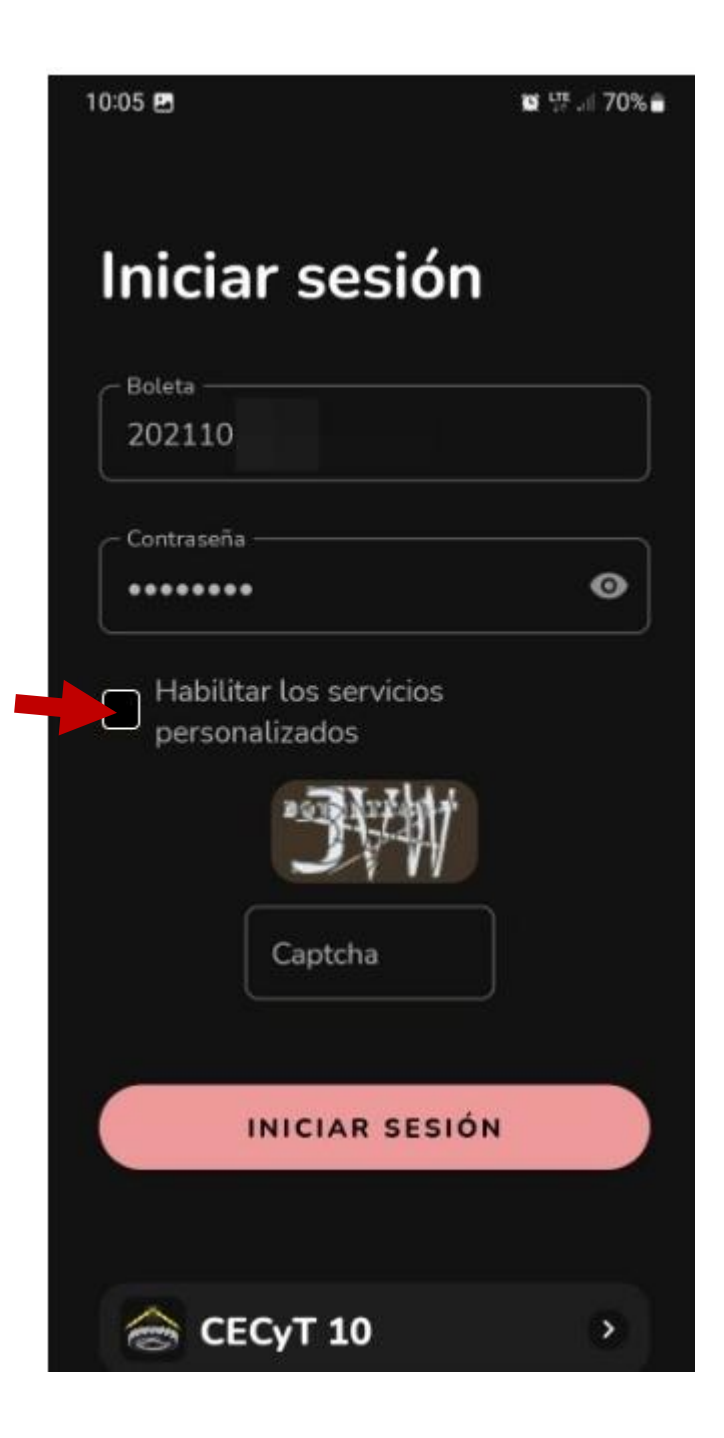

Página 4 de 8

9. Aparecerá el siguiente mensaje y debes presionar en Aceptar:

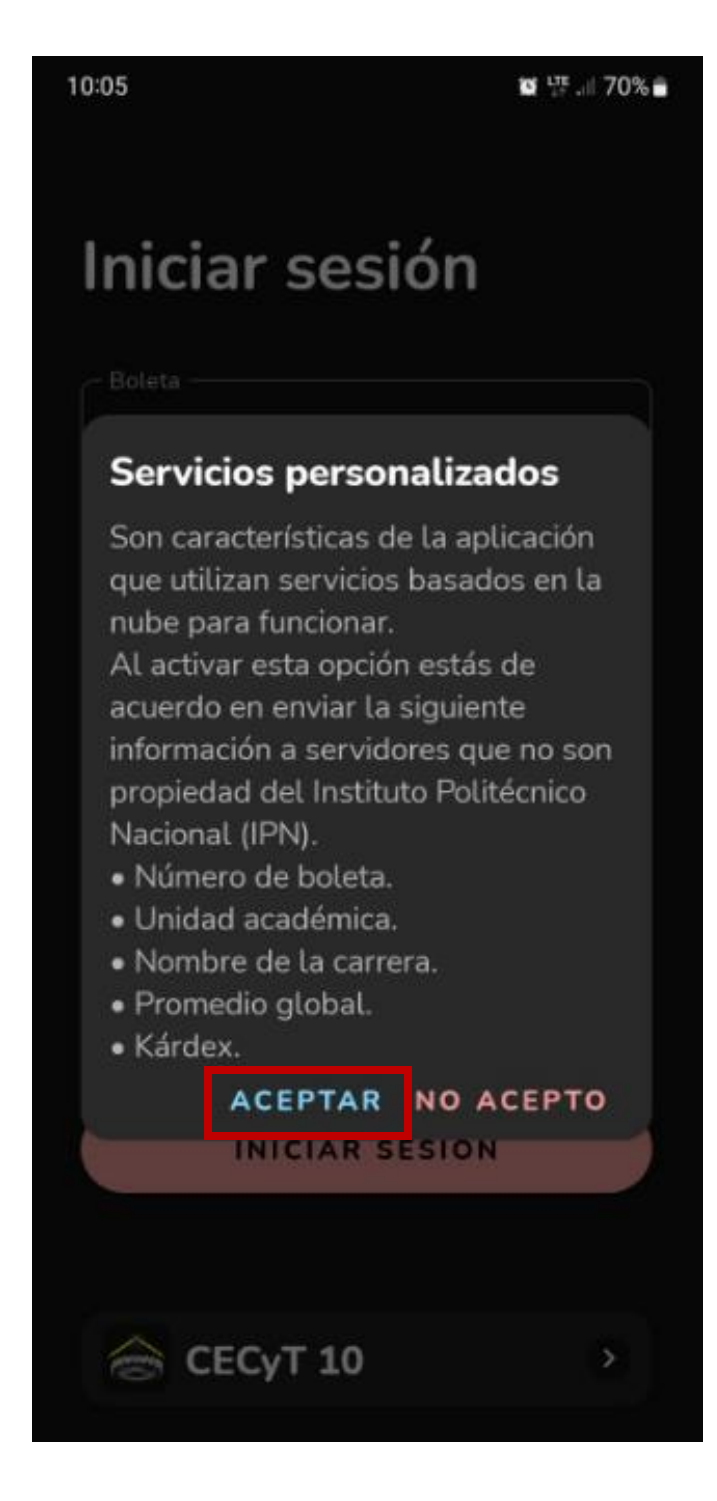

10. Por último, escribe el captcha que te genera la app y presiona **Iniciar Sesión**:

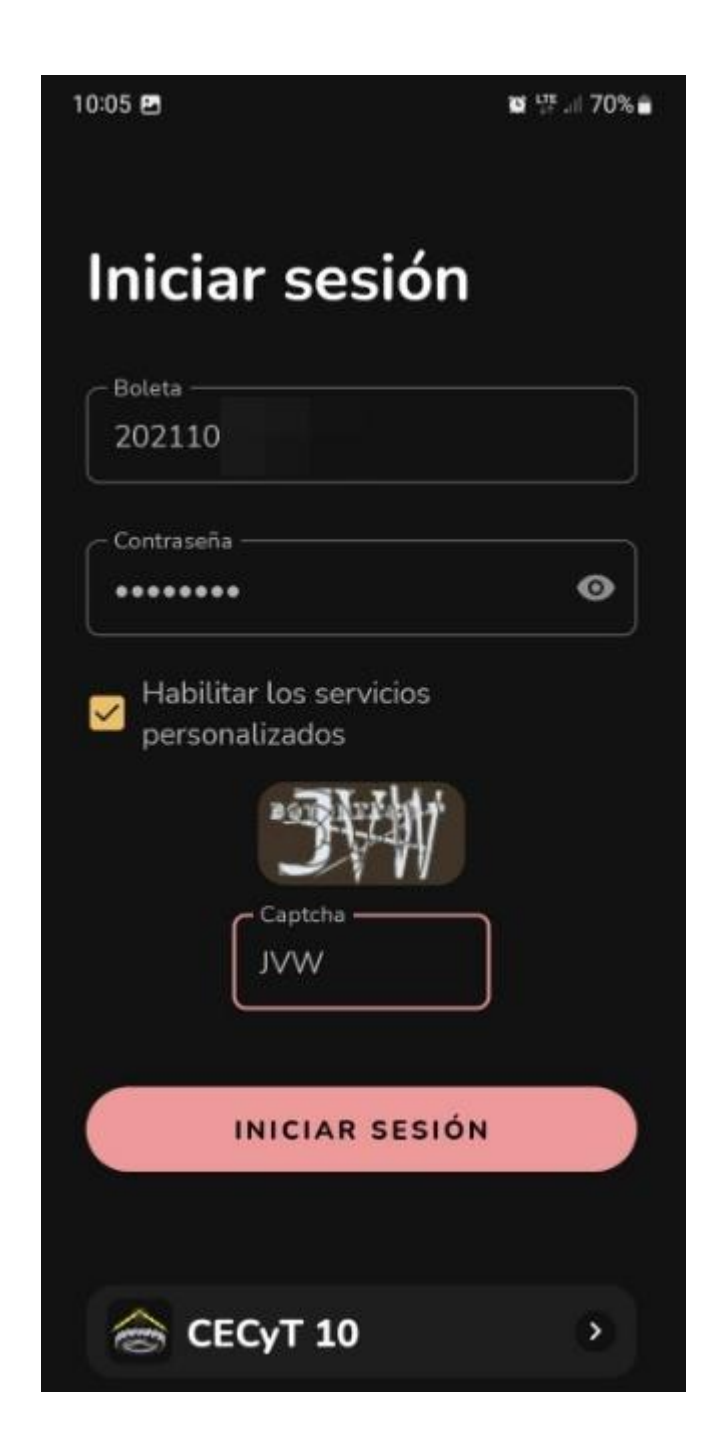

11. Al ingresar a la app, en la parte inferior presionamos sobre el icono de usuario:

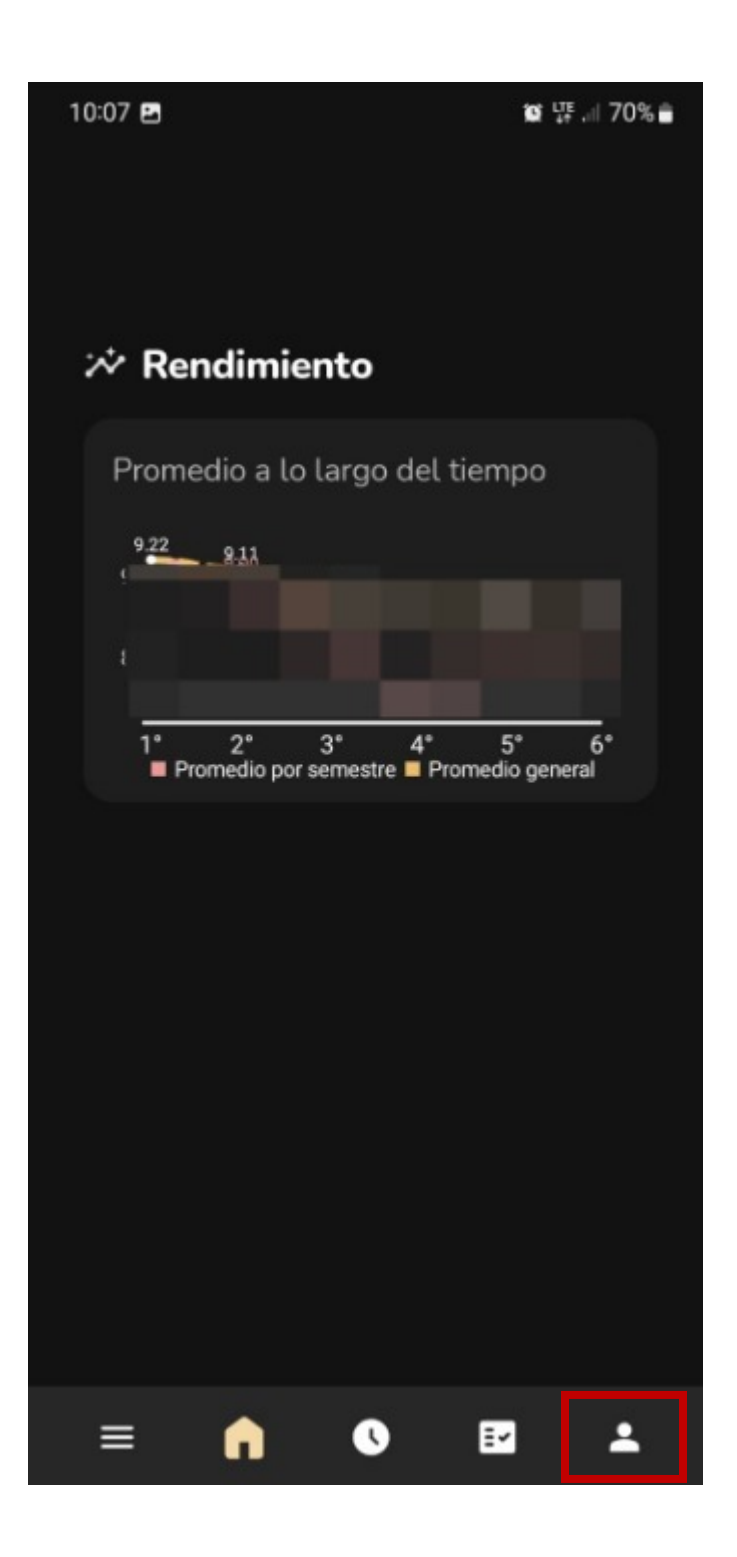

12. En este apartado podrás consultar tus datos personales y tu credencial digital presionando sobre la **huella** que se encuentra en la parte superior derecha:

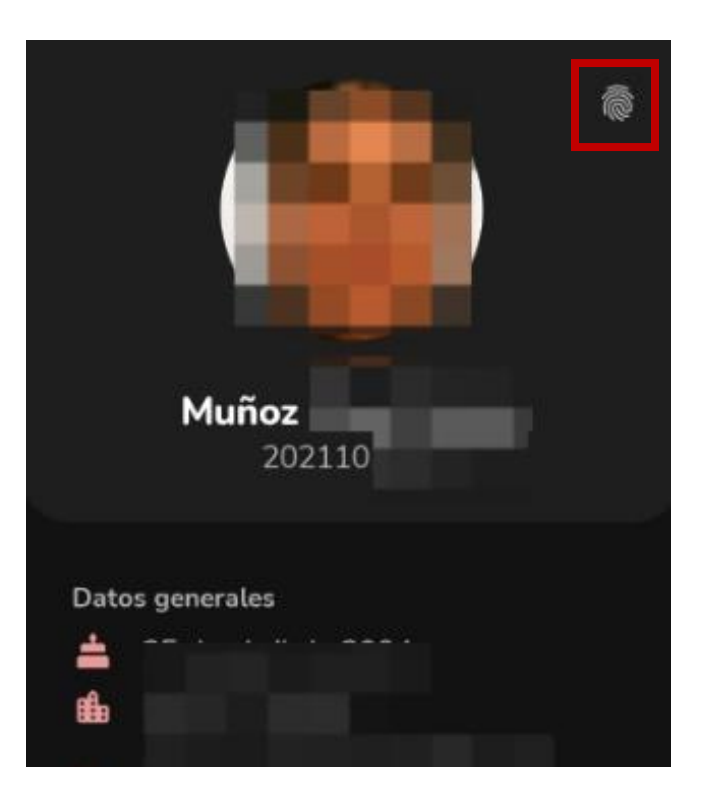

13. Con este código podrás ingresar a la Unidad Académica en caso de no contar con tu credencial física:

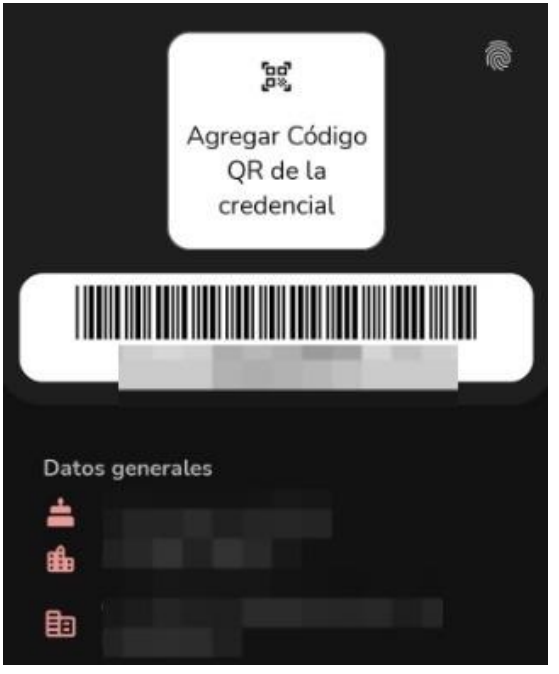

Página 8 de 8